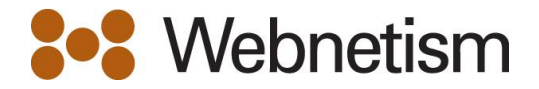

## How to set ie10 to run in compatibility mode

Easy as 1, 2, 3

1. Turn on the menu bar – this makes it easier.

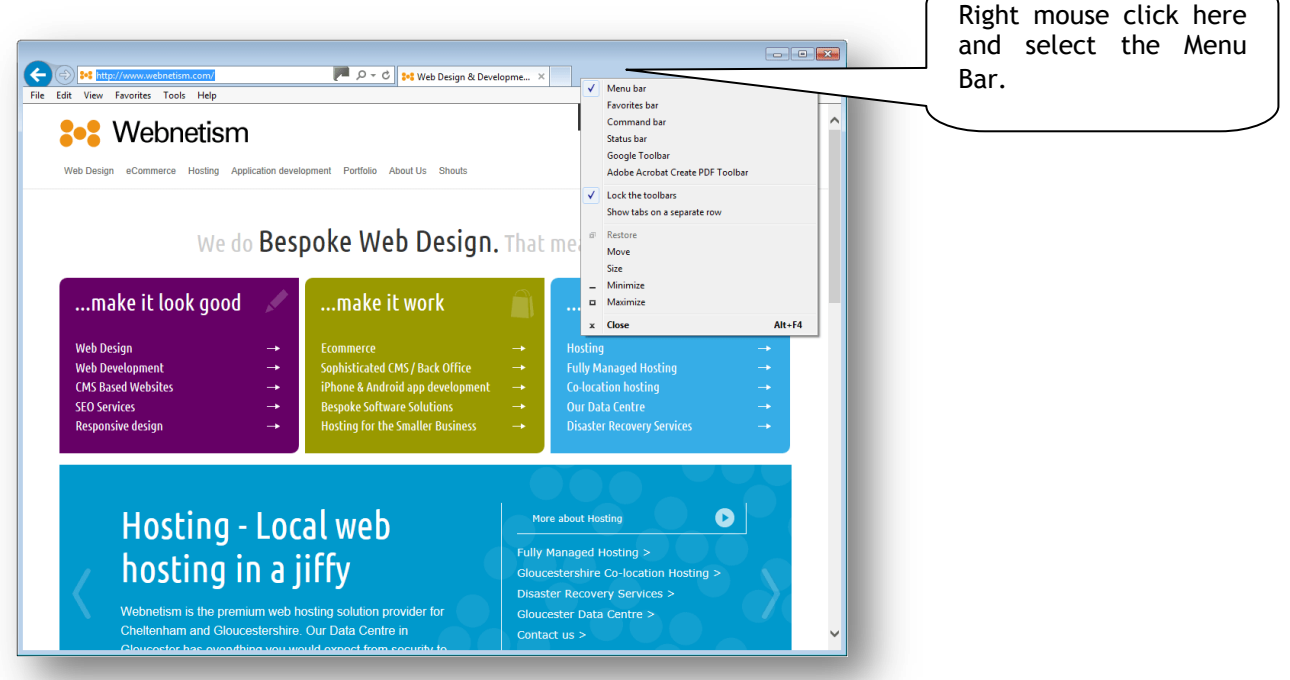

2. Select compatibility option from the Tools menu

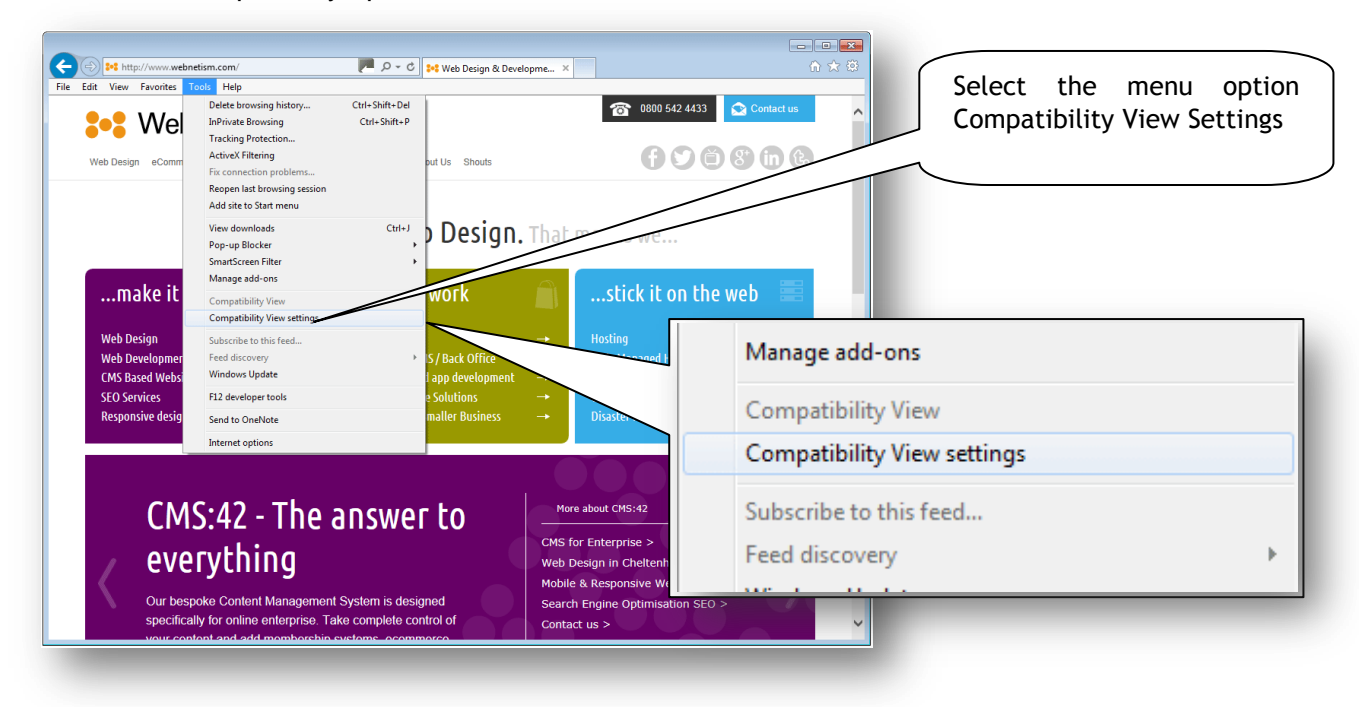

Continental Ltd | Staverton Technology Park | Cheltenham | GL51 6TQ t. 01452 855 558 | f. 01452 856 794 | e. sales@webnetism.com

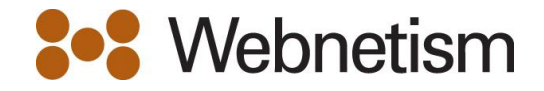

3. Add the site to the compatibility list

| Web Design                                    | Compatibility View Settings                                                                                                    | Click the add button to add<br>the site to the compatibility<br>list |
|-----------------------------------------------|----------------------------------------------------------------------------------------------------|----------------------------------------------------------------------|
|                                               | Add this website:<br>webnetism.com Add Websites you've added to Compatibility View: continentalcomputers.co.uk Remove                                                                                                    |                                                                      |
| <b>Ma</b><br>Web Desi<br>Web Deve<br>CMS Base |                                                                                                    |                                                                      |
| SEO Servi<br>Responsiv                        | <ul> <li>Display all websites in Compatibility View</li> <li>Display intranet sites in Compatibility View</li> <li>Download updated compatibility lists from Microsoft</li> <li>Learn more by reading the <u>Internet Explorer privacy statement</u></li> </ul> | Now just close this window<br>and you are done!                      |
|                                               | Close                                                                                                    |                                                                      |

Continental Ltd | Staverton Technology Park | Cheltenham | GL51 6TQ t. 01452 855 558 | f. 01452 856 794 | e. sales@webnetism.com